# **申請/下載證書**證書申請流程/修課通過證明下載

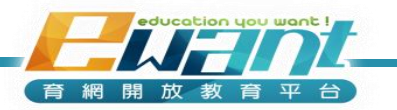

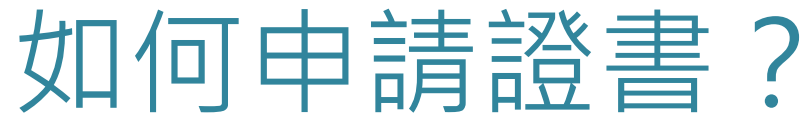

#### 點選「右上方的小白人」

2

#### 課程結束後,若達及格標準,即可點選「證書下載」下載修課通過證明

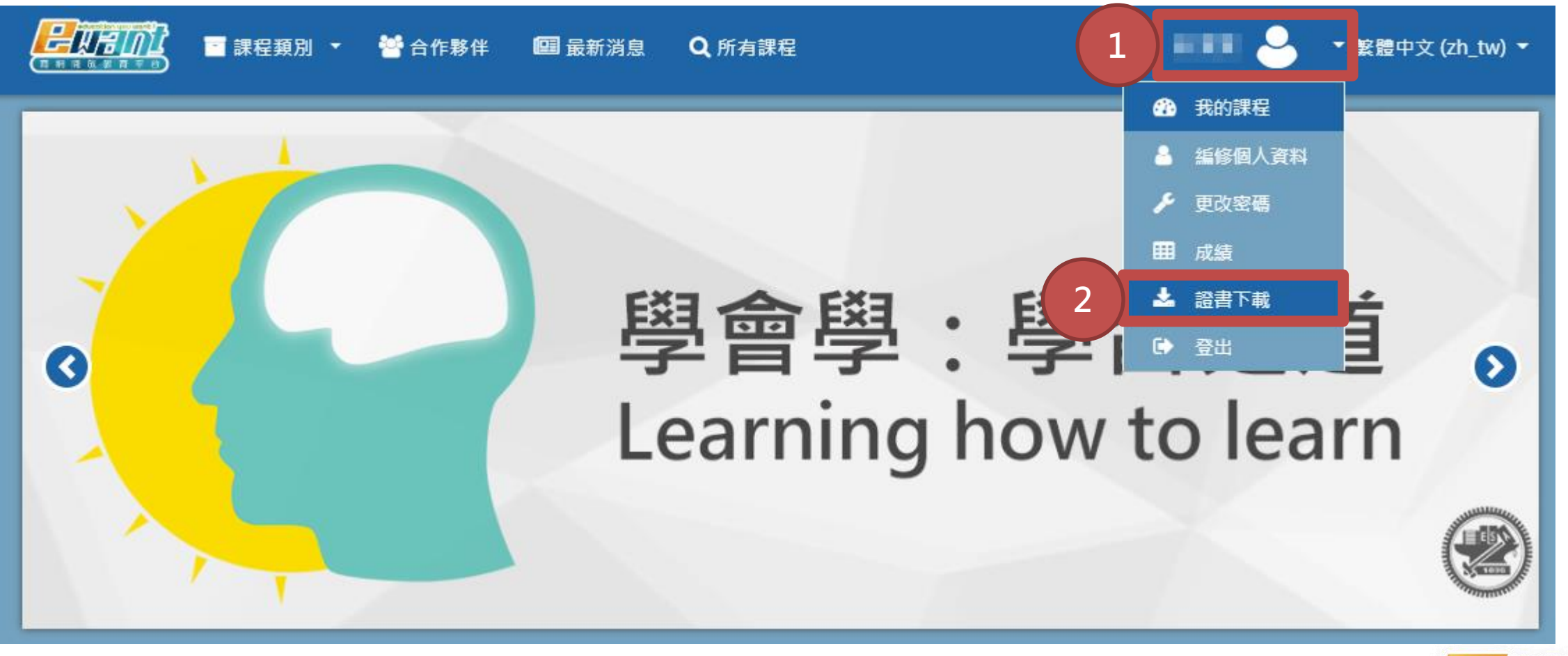

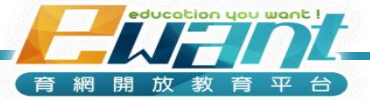

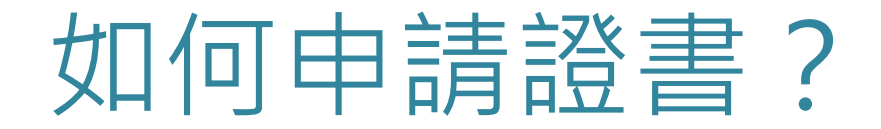

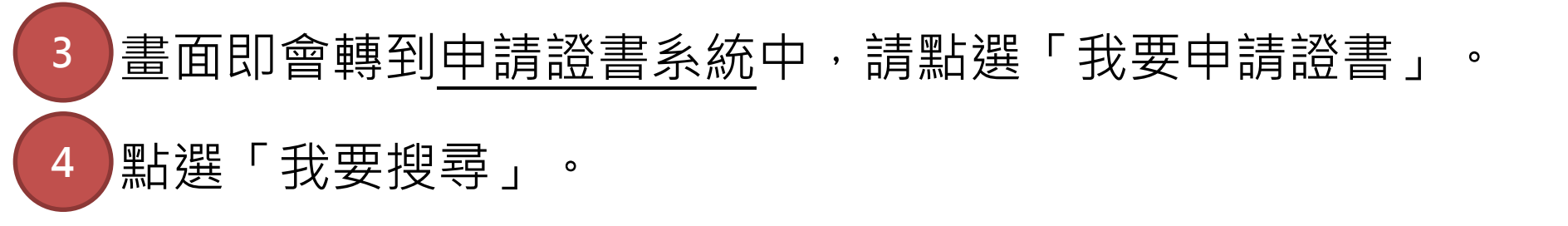

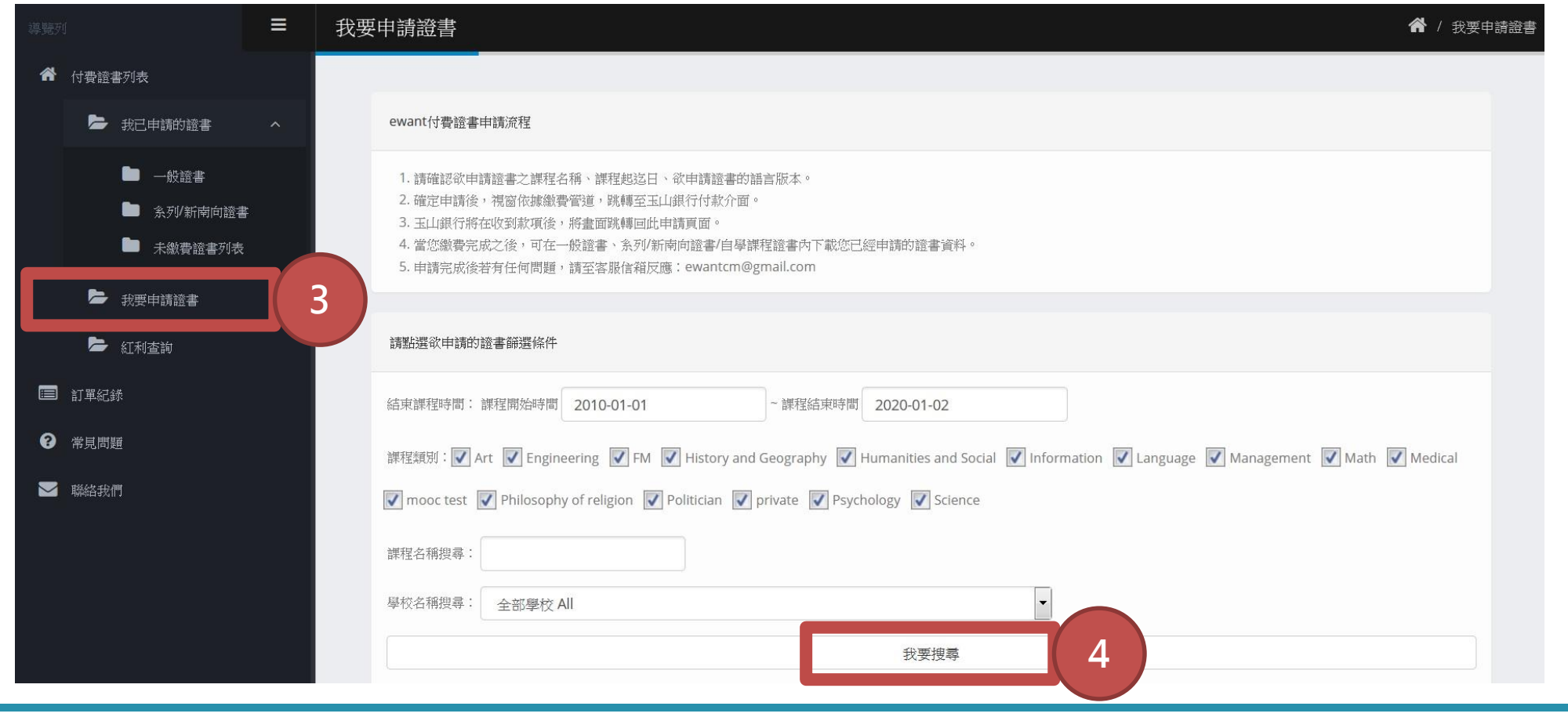

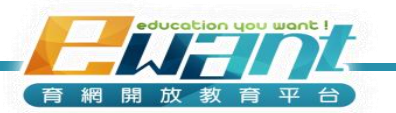

#### 5 勾選您所想申請之中文及英文證書。

#### 6 點選完成後,請點選「下一步」。

|                                                             | ≡ | 我要申請證書                                                                                                    |                           |                         |                     |                               | <b>睂</b> / 我要申請證書 |
|-------------------------------------------------------------|---|----------------------------------------------------------------------------------------------------|---------------------------|-------------------------|---------------------|-------------------------------|-------------------|
| 合 付費證書列表                                                    |   |                                                                                                    |                           |                         |                     |                               |                   |
| 🍃 我已申請的證書                                                   | ^ | 請點選欲申請的證書篩選條件                                                                                                    |                           |                         |                     |                               |                   |
| <ul> <li>一般證書</li> <li>条列/新南向證書</li> <li>未繳費證書列表</li> </ul> | : | 結束謀程時間: 謀程開始時間 2010-01-01 - 謀程結束時間 2019-11-13<br>謀程規別: ✔ Art ✔ Engineering ✔ FM ✔ History and Geography ✔ Humanities a | nd Social 🕑 Information 🕑 | Language 🕑 Management 🕑 | Math 🕑 Medical 🕑 mo | oc test 🕑 Philosophy of relig | gion 🕑 Politician |
| ▶ 我要申請證書                                                    |   | Private Psychology Science                                                                                             |                           |                         |                     |                               |                   |
| 🝃 紅利查詢                                                      |   | 謀健名稱搜尋:                                                                                                    |                           |                         |                     |                               |                   |
| ■ 訂單紀錄                                                      |   | 學校名稱搜尋:<br>全部學校 All                                                                                                    | Ŧ                         |                         |                     |                               |                   |
| ? 常見問題                                                      |   |                                                                                                    | 我要把                       | <b>登</b> 尋              |                     |                               |                   |
| ▶ 聯絡我們                                                      |   |                                                                                                    |                           |                         |                     | 5                             |                   |
|                                                             |   | 統計期間:2010-01-01~2019-11-13(至凌晨00:00資料)                                                                                 |                           |                         |                     |                               |                   |
|                                                             |   | 謀程/条列名稱                                                                                                    | 開始日期                      | 結束日期                    | 謀程成績                | 中文證書                          | 英文證書              |
|                                                             |   | 統計方法與資料分析(2018秋季班)                                                                                                    | 2018-09-10                | 2018-12-31              | 80                  |                               |                   |
|                                                             |   |                                                                                                    | 6                         | 步                       |                     |                               |                   |

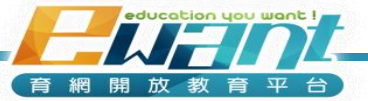

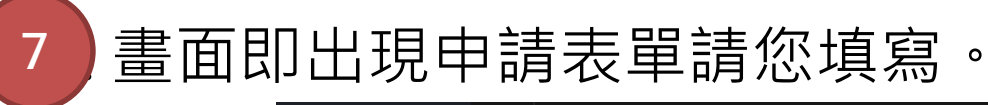

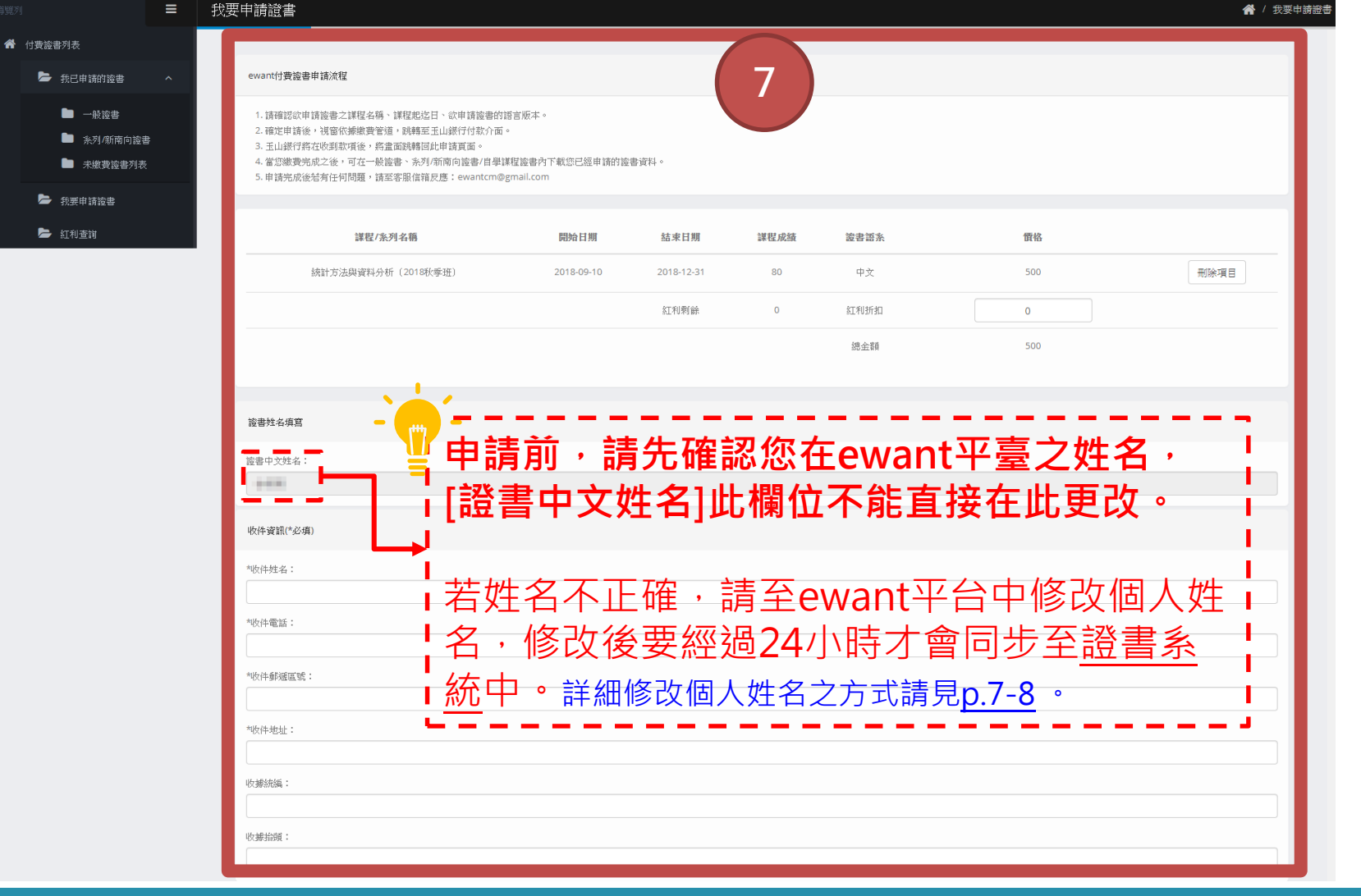

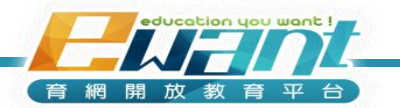

#### 8 請填寫收件資訊(\*為必填欄位):

收件姓名、收件電話、收件郵遞區號、收件地址。

#### 9 填寫完成後,請點選「下一步」。

8

| 證書中文姓名:   |                      |
|-----------|----------------------|
| 收件資訊(*必填) |                      |
| *收件姓名:    |                      |
| 14.00     |                      |
| *收件電話:    |                      |
| 101103000 |                      |
| *收件郵遞區號:  |                      |
| 11-1201   |                      |
| *收件地址:    |                      |
|           |                      |
| 收據統編:     |                      |
|           |                      |
| 收據抬頭:     |                      |
|           |                      |
|           |                      |
| 上一步       | <u>9</u> <u></u> ⊤-# |
|           |                      |

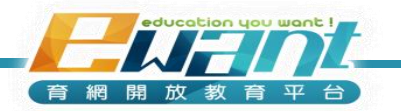

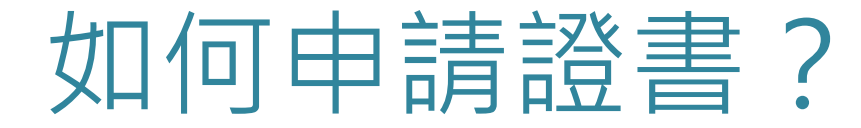

<sup>10</sup> 系統會再跳出警示框,提示您是否已確認個人姓名與相關資訊,如正確請按 「確定」,否則按「取消」繼續修改。

|                                                                            | 以要申請證書                                                                                           | 203.66.14.242:8080 顯示<br>我已確認個人姓名與相關資訊燭位皆正確無誤<br>確定 | 取消 | <ul> <li>▲ 一般便用者</li> <li>▲ / 我要申請證書</li> </ul> |
|----------------------------------------------------------------------------|--------------------------------------------------------------------------------------------------|-----------------------------------------------------|----|-------------------------------------------------|
| 付 費 證書 列表                                                                  |                                                                                                  |                                                     |    |                                                 |
| ▶ 我已申請的證書 へ                                                                | 證書姓名項寫                                                                                           |                                                     |    |                                                 |
| <ul> <li>一般證書</li> <li>系列/新南向證書</li> <li>未繳費證書列表</li> </ul>                | 證書中文姓名:                                                                                          |                                                     |    |                                                 |
| ▶ 我要申請證書                                                                   | 收件資訊(*必項)                                                                                        |                                                     |    |                                                 |
| <ul> <li>▶ 紅利查詢</li> <li>■ 訂單紀錄</li> <li>● 常見問題</li> <li>▶ 聯絡我們</li> </ul> | 地次件姓名:         地次件電話:         地次件郵遞區號:         地次件地址:         地次件地址:         地球洗鍋:         地球指頭: |                                                     |    |                                                 |

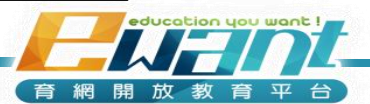

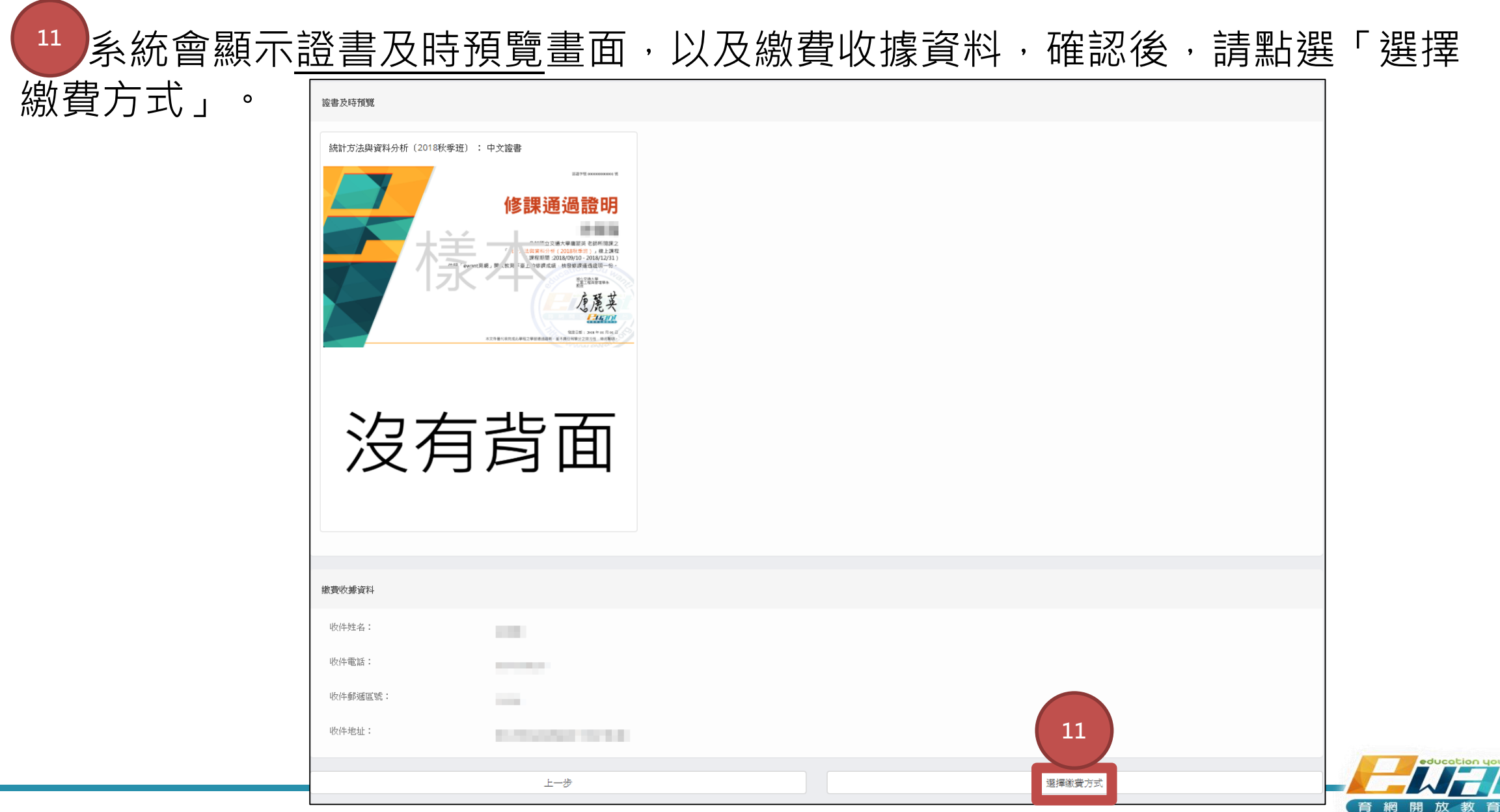

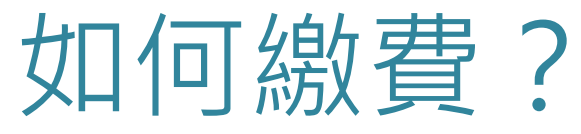

<sup>12</sup> 請選擇一種繳費方式:信用卡繳款、ATM轉帳或臨櫃繳款。

13 點選好繳費方式後,點擊「開始繳費」。

| 導覽列                                                                                                    | <sup>我要申請證書</sup> 一個一個一個一個一個一個一個一個一個一個一個一個一個一個一個一個一個一個一個                                                                                                    |
|----------------------------------------------------------------------------------------------------|----------------------------------------------------------------------------------------------------|
| <ul> <li>▶ 我已申請的證書</li> <li>▲ 一般證書</li> <li>▲ 永列/新南向證書</li> <li>▲ 未繳費證書列表</li> <li>▶ 我要申請證書</li> </ul> | <ul> <li>(副用卡繳款:<br/>) 資費者可使用國内VISA、Master或JCB 信用卡一次付清進行付款。</li> <li>12</li> <li>13</li> <li>(副本) (新費:<br/>) 私TM轉帳:<br/>系統將產生一組專屬的玉山銀行虛擬轉帳帳號,供消費者透過ATM自動櫃員機/網路ATM轉帳。<br/>消費者可至[我已申請的證書]-&gt;[一般證書]、[系列/新南向證書]、[自學課程證書]-&gt;點選顯示[未繳費]連結-&gt;即可查詢所提供的虛擬轉帳帳號,反繳款期限。</li> </ul> |
| <ul> <li>紅利查詢</li> <li>訂單紀錄</li> <li>常見問題</li> <li>聯絡我們</li> </ul>                                     | <ul> <li>請注意!繳款期限通常為申請【隔日的23:59:59】截止,若您錯過繳款時間,系統將自動取消您的申請單!</li> <li>監櫃繳款:</li> <li>系統將產生-組專屬的玉山銀行虛擬轉帳帳號,供消費者透過銀行櫃臺試</li> <li>新若使用ATM轉帳或是臨櫃繳款,要等ewant後臺確認<br/>收到款項後,才能下載證書(一般需要7個工作天)</li> <li>請於繳款完成後,寄信至 ewantcm@gmail.com 告<br/>知您的ewant帳號以及匯款時間,以加快作業速度。</li> </ul>    |
|                                                                                                    | <ul> <li>4. 匯款人戶名:請填寫您的姓名、地址、聯絡電話及統一編號(身份證字號),若有異常情況,銀行可立即聯絡您。</li> <li>5. 匯款新臺幣:請填寫匯款金額(大寫)</li> <li>請注意!繳款期限通常為申請【第三個工作日的15:00】截止,若您錯過繳款時間,系統將自動取消您的申請單!</li> <li>止一步</li> </ul>                                                                                          |

育網開放教育平台

如何下載證書?

# 確認繳費成功後,請先點選「我已申請的證書」。 點選您所申請之證書類別「一般證書、系列/新南向證書」。 再點選「我要搜尋」。

| -           | 我已申請的證書/一般證書                                                                                                    | 斧 / 一月 | 投證書 |
|-------------|----------------------------------------------------------------------------------------------------|--------|-----|
|             |                                                                                                    |        |     |
| ▶ 我已申請的證書 へ | 請點選欲申請的證書篩選條件                                                                                                    |        |     |
| 2 一般證書      | 結束課程時間: 課程開始時間 2010-01-01 - 課程結束時間 2019-11-14                                                                                                    |        |     |
| ▲ 条列/新南向證書  | 課程類別: ✔ Art ✔ Engineering ✔ FM ✔ History and Geography ✔ Humanities and Social ✔ Information ✔ Language ✔ Management ✔ Math ✔ Medical ✔ mooc test ✔ Philosophy of religion ✔ Politician | 1      |     |
| ▶ 我要申請證書    | 🖉 private 🕑 Psychology 🖉 Science                                                                                                    |        |     |
| 🗁 紅利查詢      | 課程名稱搜尋:                                                                                                    |        |     |
| ■ 訂單紀錄      | 學校名稱搜尋: 全部學校 All                                                                                                    |        |     |
| ⑦ 常見問題      | 3 我要搜尋                                                                                                    |        |     |
| ▶ 聯絡我們      |                                                                                                    |        |     |

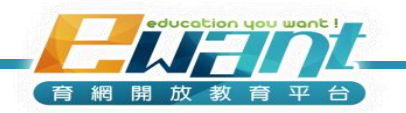

## 如何下載證書?

#### 下載之檔案檔案為PNG檔。

點選「證書下載」。

| 導覽列                                                         | ≡        | 我已申請的證書/一般證書                                                                                                    | <b>谷</b> / 一般證書 |
|-------------------------------------------------------------|----------|----------------------------------------------------------------------------------------------------|-----------------|
|                                                             |          |                                                                                                    |                 |
| 🍃 我已申請的證書                                                   | ^        | 請點選欲申請的證書篩選條件                                                                                                    |                 |
| <ul> <li>一般證書</li> <li>条列/新南向證書</li> <li>未繳費證書列表</li> </ul> | <u>ŧ</u> | 結束謀程時間: 謀程開始時間 2010-01-01 - 謀程結束時間 2019-11-13<br>謀程類別: 🏈 Art 🖉 Engineering 🖉 FM 🖤 History and Geography 🖤 Humanities and Social 🖤 Information 🖤 Language 🖤 Management 🖤 Math 🖤 Medical 🖤 mooc test 🖤 Philosophy of religion 🖤 Politician                                                                                                    |                 |
| <ul> <li>我要申請證書</li> <li>紅利查詢</li> <li>訂單紀錄</li> </ul>      |          | <ul> <li>✓ private ✓ Psychology ✓ Science</li> <li>課程名稱搜尋:</li> <li>學校名稱搜尋:</li> <li>全部學校 All</li> </ul>                                                                                                    |                 |
| ? 常見問題                                                      |          | 我要搜尋                                                                                                    |                 |
| ▶ 聯絡我們                                                      |          | 統計期間:2010-01-01~2019-11-13(至凌晨00:00資料)                                                                                                    |                 |
|                                                             |          | <b>谋程名稱</b> 開始日期 结束日期 謀程成终 中文證書 英文證書                                                                                                    |                 |
|                                                             |          | 統計方法與資料分析 (2018秋季班) 2018-09-10 2018-12-31 8 4 2 2018-12-31 2018-12-31 2018-14-12-31 2018-12-31 2018-12-31 |                 |

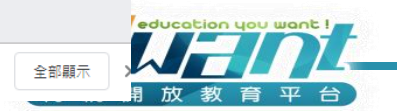

20191113修課通....png

5

4

5

## 如何下載證書?

#### 6 即可得到您修課通過證明之證書。

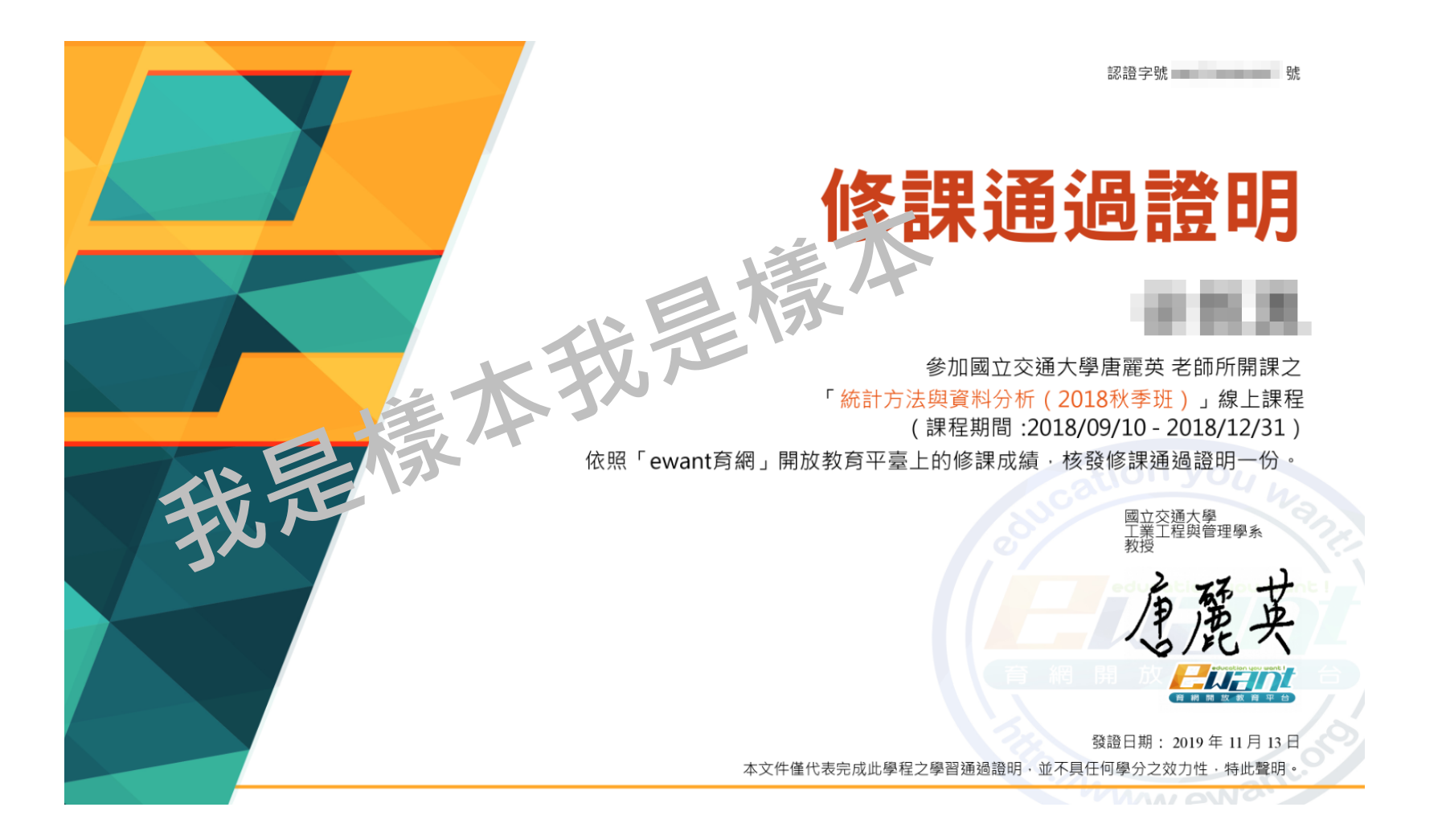

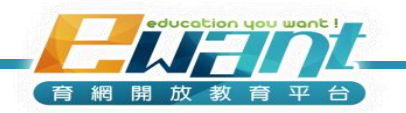

# 如何修改個人姓名 證書申請流程/修課通過證明下載

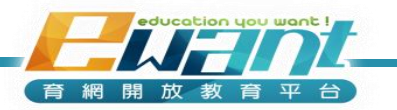

## 如何修改個人姓名?

點選「編修個人資料」

2

點選「右上方的小白人」

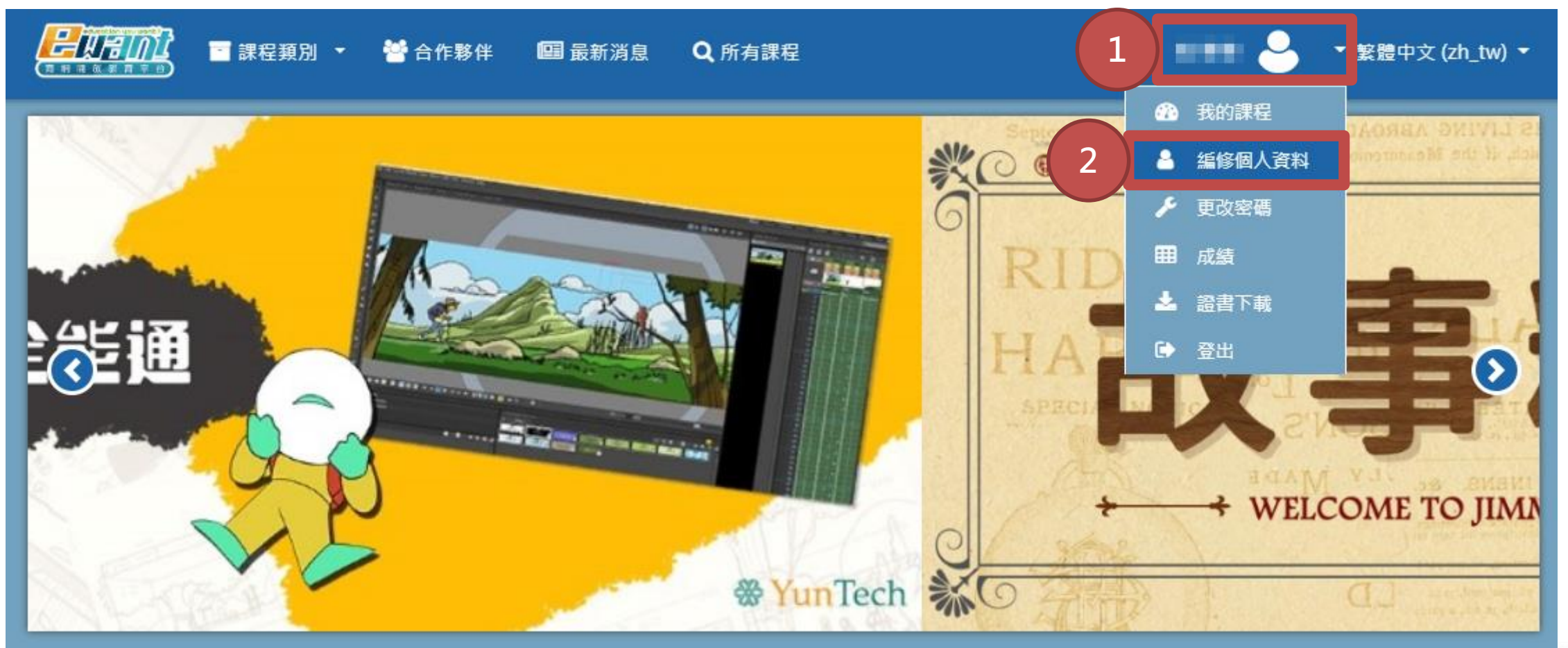

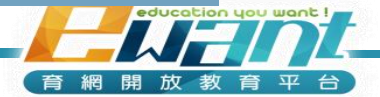

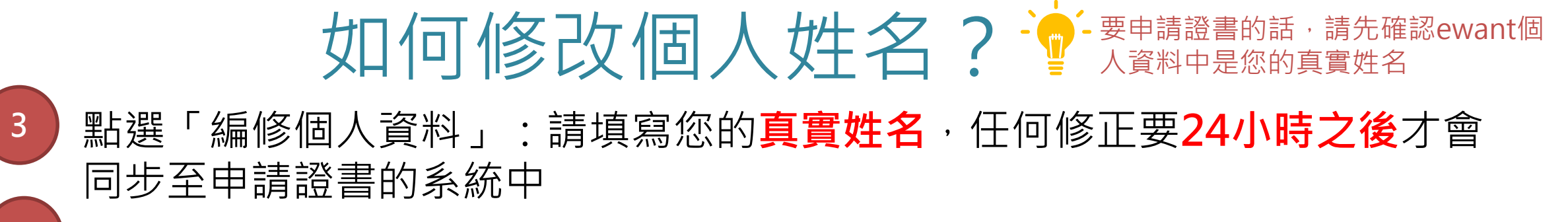

修改完成後,請點選「更新個人資料」。

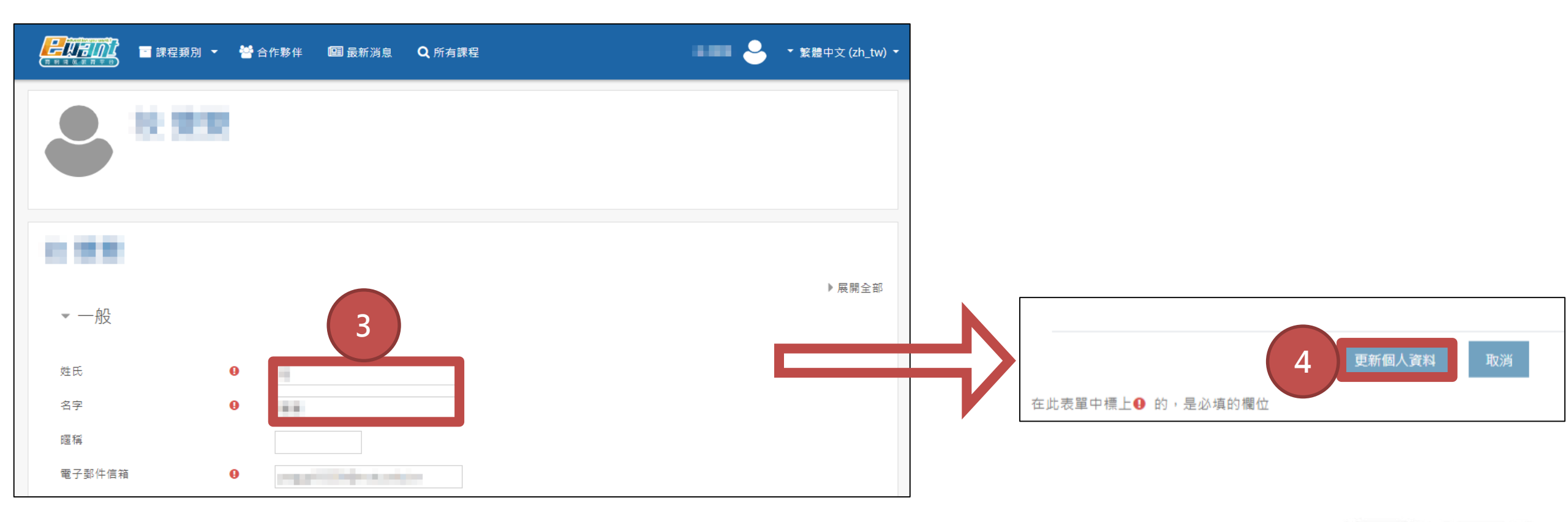

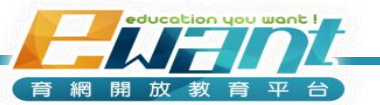

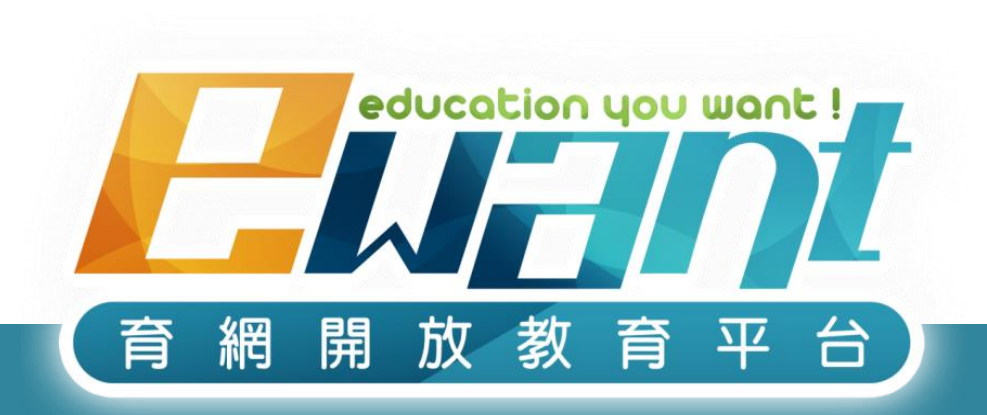

### 教育再進化・單挑你的學習力

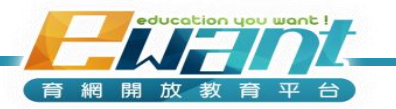